### STAP 1

Ga naar het KU Loket via <u>kuloket.luca-arts.be</u>.

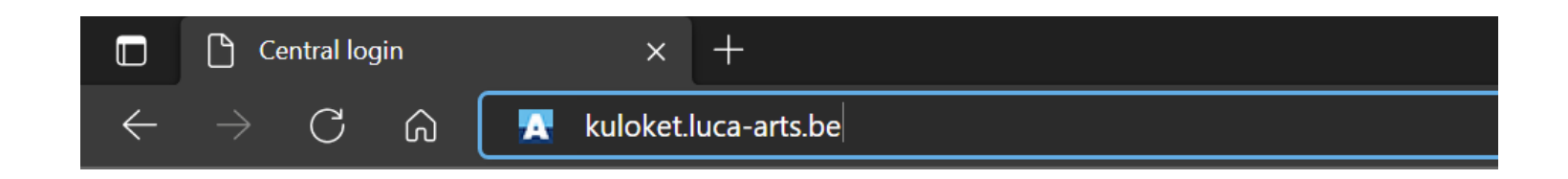

STAP 2

Log in

Nederlands English 🕸

#### Login to KU Loket - portal

#### 🔦 KU Leuven Authenticator

□ Remember my device

Username or e-mail address

• • • • • • • • • • • • • • • •

Remember username

□ Automatically try desktop login when available.

Login

⑦ Need help?

STAP 3

Klik op 'Studentendossier'.

|                                 | <b>b</b> a sum                                  |                              |                          |                |                                        |                                |            |
|---------------------------------|-------------------------------------------------|------------------------------|--------------------------|----------------|----------------------------------------|--------------------------------|------------|
| KU LEUVEN Beginsc               | inerm <b>v</b>                                  | vragan Vailighaid Or         | adorstauning Agonda      |                |                                        |                                |            |
|                                 |                                                 | vragen venugneia Or          | idersteuring Agenda      |                |                                        |                                |            |
| Studentendossier                | Examenresultaten                                | Studievoortgangs-<br>dossier | Voortgangsdash-<br>board | Vrijstellingen | Individueel Studie-<br>programma (ISP) | Bachelorproef /<br>Masterproef | Toledo     |
| Adres, Attesten                 | Щ                                               | >>>><br>Examenresultaten     | <b>.</b>                 | E              | +]                                     | <u>↑</u><br>Upload             | <b>S</b> : |
| Selfservice Attesten            | Individueel Exa-<br>menrooster (IER)<br>(Nieuw) |                              |                          |                |                                        |                                |            |
| 2                               | <u></u>                                         |                              |                          |                |                                        |                                |            |
| Bevraging                       |                                                 |                              |                          |                |                                        |                                |            |
| Studentenbevraging<br>Onderwijs | Study Tracker                                   |                              |                          |                |                                        |                                |            |
| Ê                               | Ğ                                               |                              |                          |                |                                        |                                |            |
| Inschrijving & Aanvrage         | en                                              |                              |                          |                |                                        |                                |            |

### STAP 4.1: studentendossier

Bij het tabblad 'Welkom' vind je de contactgegevens van de dienst 'Onderwijsadministratie' van jouw campus.

| SAP        | Studentendossie                                                 | er            |                  |            |                |  |  |  |  |
|------------|-----------------------------------------------------------------|---------------|------------------|------------|----------------|--|--|--|--|
| Welkom     | Identificatie                                                   | Adressen      | Curriculum       | Financieel | Wet op privacy |  |  |  |  |
| (?)        |                                                                 |               |                  |            |                |  |  |  |  |
| Je kan het | Je kan het studentensecretariaat bereiken op onderstaand adres: |               |                  |            |                |  |  |  |  |
| LUCA Sch   | ool of Arts UC o                                                | nderwijsadmin | n.brussel@luca-a | rts.be     |                |  |  |  |  |

### STAP 4.2: studentendossier

Bij het tabblad 'Identificatie' kan je het volgende veranderen:

- roepnaam
- burgerlijke staat
- voorkeur correspondentietaal

Deze gegevens kan je meteen aanpassen. Klik op 'Opslaan' als je klaar bent.

Alle gegevens in de licht grijze vakken kan je niet veranderen.

| SAP    | Studentendossie | er       |            |            |                |  |
|--------|-----------------|----------|------------|------------|----------------|--|
| Welkom | Identificatie   | Adressen | Curriculum | Financieel | Wet op privacy |  |
|        |                 |          |            |            |                |  |

#### Persoonsgegevens

| Studentnummer:     |               |
|--------------------|---------------|
| Voornaam:          |               |
| Naam:              |               |
| Roepnaam:          |               |
| Geslacht:          |               |
| Geboortedatum:     |               |
| Geboorteland:      |               |
| Geboorteplaats:    |               |
| Nationaliteit:     |               |
| Burgerlijke staat: | Ongehuwd V    |
|                    |               |
| Voorkeur corresp   | pondentietaal |
| Taal: Nederlands   |               |
| Kaartnummers       |               |
| LUCA School of Ar  | ts UC         |
| Opslaan            |               |

## STAP 4.3: studentendossier

Bij het tabblad 'Adressen' kan je bovenaan het volgende veranderen:

- kotadres
- dienstadres
- buitenlands verblijfsadres

Jouw thuisadres kan je niet veranderen.

|       | SAP        | Stu                        | Identendossie | er       |            |            |                |  |
|-------|------------|----------------------------|---------------|----------|------------|------------|----------------|--|
|       | Welkom     |                            | Identificatie | Adressen | Curriculum | Financieel | Wet op privacy |  |
|       | Thuisad    | res                        |               |          |            |            |                |  |
| ĺ     | Kotadre    | s                          |               |          |            |            |                |  |
|       | Diensta    | dres                       |               |          |            |            |                |  |
|       | Buitenla   | Buitenlands verblijfsadres |               |          |            |            |                |  |
| Adres |            |                            |               |          |            |            |                |  |
|       |            |                            |               |          |            |            |                |  |
|       | Cture et / | NI= / 1                    | 2             |          |            |            |                |  |
|       | Straat /   | INF / E                    | sus:          |          |            |            |                |  |
|       | Postcod    | le / G                     | emeente:      |          |            |            |                |  |
|       | Land:      |                            |               |          |            |            |                |  |
|       | Telefoor   | nnum                       | mer:          |          |            |            |                |  |
|       | Fax num    | nmer                       | :             |          |            |            |                |  |
|       |            |                            |               |          |            |            |                |  |
|       |            |                            |               |          |            |            |                |  |

### STAP 4.4: studentendossier

Je kan jouw adres wijzigen of verwijderen.

Als je klikt op 'Wijzigen' krijg je een nieuwe pop-upvenster.

|   | SAP        | Studentendossie   | er        |            |            |                |  |
|---|------------|-------------------|-----------|------------|------------|----------------|--|
|   | Welkom     | Identificatie     | Adressen  | Curriculum | Financieel | Wet op privacy |  |
|   | Thuisadre  | s                 |           |            |            |                |  |
|   | Kotadres   |                   |           |            |            |                |  |
|   | Dienstadr  | es                |           |            |            |                |  |
|   | Buitenlan  | ds verblijfsadres |           |            |            |                |  |
|   | Adres      |                   |           |            |            |                |  |
|   | Straat / N | r / Bus:          |           |            |            |                |  |
|   | Postcode   | / Gemeente:       |           |            |            |                |  |
|   | Land:      |                   |           |            |            |                |  |
|   | Telefoonn  | nummer:           |           |            |            |                |  |
|   | Fax num    | ner:              |           |            |            |                |  |
| ( | 🖉 Wijzij   | g 🗑 Werwijder     | Adres ops | laan       |            |                |  |
|   |            |                   |           |            |            |                |  |

# STAP 4.5: studentendossier

Vul de gegevens van jouw nieuwe adres in.

Klik vervolgens op 'Overnemen'.

| Curriculum Financieel Wet op privacy                                 |                                   |   |          |
|----------------------------------------------------------------------|-----------------------------------|---|----------|
|                                                                      | Studentendossier                  | × |          |
|                                                                      | Adresgegevens                     |   |          |
|                                                                      | Land:* België ~<br>Postcode: Zoek |   |          |
|                                                                      | Geme :*                           |   |          |
| an                                                                   | Nummer:*                          |   |          |
|                                                                      | Communicatie Telefoon:            |   |          |
| ruikt voor alle correspondentie i.v.m. de betalin <sub>i</sub><br>e: | Fax: Overnemen Annuleren          |   | )<br>~ ] |
|                                                                      |                                   |   |          |
|                                                                      |                                   |   |          |

## STAP 4.6: studentendossier

Klik vervolgens op 'Adres opslaan'.

Je krijgt een melding dat het opgeslagen is.

| SAP :           | Studentendossie   | er          |            |            |                |  |
|-----------------|-------------------|-------------|------------|------------|----------------|--|
| Welkom          | Identificatie     | Adressen    | Curriculum | Financieel | Wet op privacy |  |
|                 |                   |             |            |            |                |  |
| Thuisadre       | S                 |             |            |            |                |  |
| Kotadres        |                   |             |            |            |                |  |
| Dienstadre      | es                |             |            |            |                |  |
| Buitenland      | ds verblijfsadres |             |            |            |                |  |
| Adres           |                   |             |            |            |                |  |
| <br>Straat / Nr | / Bus             |             |            |            |                |  |
| Straat / Ni     | / bus.            |             |            |            |                |  |
| Postcode        | / Gemeente:       |             |            |            |                |  |
| Land:           |                   |             |            |            |                |  |
| Telefoonn       | ummer:            |             |            |            |                |  |
| Fax numm        | ner:              |             |            |            |                |  |
| 🖉 Wijzig        | g) 🗑 Verwijder    | 🖫 Adres ops | laan       |            |                |  |
|                 |                   |             |            |            |                |  |
|                 |                   |             |            |            |                |  |
|                 |                   |             |            |            |                |  |

### STAP 4.7: studentendossier

Onder 'Algemene communicatie' kan je het volgende aanpassen:

- correspondentieadres
- standaard e-mailadres voor correspondentie
- privé email adres
- gsmnummer

Deze gegevens kan je direct aanpassen. Klik op 'Correspondentie opslaan' als je klaar bent.

| SAP Studentendossier                                                                                                    |                |
|----------------------------------------------------------------------------------------------------|----------------|
| Welkom Identificatie Adressen Curriculum Financieel Wet op privacy                                                                                   |                |
| Thuisadres                                                                                                    |                |
| Kotadres                                                                                                    |                |
| Dienstadres                                                                                                    |                |
| Buitenlands verblijfsadres                                                                                                    |                |
| Adres                                                                                                    |                |
|                                                                                                    |                |
|                                                                                                    |                |
| Straat / Nr / Bus:                                                                                                    |                |
| Postcode / Gemeente:                                                                                                    |                |
| Land:                                                                                                    |                |
| Telefoonnummer:                                                                                                    |                |
| Fax nummer:                                                                                                    |                |
| Algemene communicatie                                                                                                    |                |
| Correspondentie adres: dit adres wordt gebruikt voor alle correspondentie i.v.m. de betaling van je inschrijvingsgeld en ook voor diploma aflevering | : Thuisadres V |
| Standaard e-mailadres voor correspondentie:                                                                                                    |                |
| Privé email adres:                                                                                                    |                |
| Gsmnummer:                                                                                                    |                |
| Correspondentie opslaan                                                                                                    |                |

## STAP 4.8: studentendossier

Onder 'Noodcontact' kan je de gegevens van jouw noodcontactpersoon wijzigen.

Klik op 'Noodcontact opslaan' als je klaar bent.

#### Noodcontact

| Voornaam:             |  |
|-----------------------|--|
| Naam:                 |  |
| Telefoonnummer:       |  |
| E-mail:               |  |
| Relatie:              |  |
| 🗑 Noodcontact opslaan |  |

## STAP 4.8: studentendossier

In het tabblad 'Financieel' kan je in de witte velden jouw financiële gegevens aanpassen.

Klik op 'Opslaan' als je klaar bent.

| SAP SI       | tudentendossi   | er              |                 |                 |                              |  |
|--------------|-----------------|-----------------|-----------------|-----------------|------------------------------|--|
| Welkom       | Identificatie   | Adressen        | Curriculum      | Financieel      | Wet op privacy               |  |
| 🔤 Rekenir    | ngnummers       |                 |                 |                 |                              |  |
| Dit rekening | gnummer wordt   | gebruikt voor e | en eventuele te | rugbetaling van | n studiegelden en/of kosten. |  |
| Terugbe      | etaling studieg | elden           |                 |                 |                              |  |
| IBAN:        |                 |                 |                 |                 |                              |  |
| Rekening     | gnummer:        |                 |                 |                 |                              |  |
| Terugbe      | etaling kosten  |                 |                 |                 |                              |  |
| IBAN:        |                 |                 |                 |                 |                              |  |
| Rekening     | gnummer:        |                 |                 |                 |                              |  |
| Opslaan      |                 |                 |                 |                 |                              |  |
| Mailadr      | es van persoo   | n die je reker  | ningen opvolgt  | t               |                              |  |
|              |                 |                 |                 |                 |                              |  |
| E-mail:      |                 |                 |                 | 1               |                              |  |
| Relatie to   | ot:             |                 |                 |                 |                              |  |
| Opslaar      | n               |                 |                 |                 |                              |  |
|              |                 |                 |                 |                 |                              |  |
| ?₀ Openst    | aand saldo      |                 |                 |                 |                              |  |
|              |                 |                 |                 |                 |                              |  |

Uw openstaand saldo voor LUCA School of Arts UC, dit saldo houdt geen rekening met eventuele andere openstaande facturen van LUCA School of A Indien je hier een negatief bedrag ziet (getal gevolgd door min-teken), is dit een saldo in jouw voordeel. Voer je rekeningnummer in voor terugbetaling v studiegeld